# Importing Blocks and their properties

Lets say, we need to import the engine structure including Blocks, their Part and Value Properties. Firstly, open an existing or create new project. In this case, we create new project. Next, do the following:

- 1. Import Blocks
- 2. Save properties Import Maps
- 3. Create Map Group
- 4. Import Map Group

## **Importing Blocks**

To import Block properties, the an *Engine* and *Engine Type* Blocks must be created in the model. In this case, we import those blocks. For this, in the topleft corner of the modeling tool, click the **File** > **Import From** > **Excel/CSV File** > **Import Using New Map**. In the **Excel/CSV Import** dialog specify the following options:

- 1. Select the Excel file which contains the spreadsheet with the structure. In this case, the Engine Excel file is selected.
- 2. Select Block as Element Type option value.
- 3. Specify the location of imported elements in the Containment Tree by selecting the Target Scope option value. In this case, the Structure Packag e is selected.
- 4. Specify the Excel file sheet in which the table is prepared to import. In this case, the table is in the Sheet 1.
- 5. Create mapping between element property Name and excel table cell Name.
- 6. Click Import.

1 2 3

| The <i>Engine</i> an | d Engine Type Blocks are created in the model. |
|----------------------|------------------------------------------------|
|                      | X Excel/CSV Import                             |
|                      |                                                |

|                                    | Specify import options. The tool allows you to specify settings before importing content from an Excel/CSI file to the model. Select the Excel or CSI file and specify element mapping aptions.                                                                                                    |                                                                                                    |
|------------------------------------|----------------------------------------------------------------------------------------------------|----------------------------------------------------------------------------------------------------|
| A<br>Name<br>Engine<br>Engine Type | Select Excel/CSV file<br>Origin file system<br>Origin model<br>1 brack/CSV file:<br>fee://c.lwrent/user/Controllego/Fignes.stox<br>Mapping Oxfore<br>Import Type:<br>2 Benealt Type:<br>2 Benealt Type:<br>2 Benealt Type:<br>2 Benealt Type:<br>3 Name:<br>1 brack/Calcon Property:<br>0 Default v<br>First Celt<br>1 brack/Calcon Property:<br>0 Default v<br>1 brack/Calcon Property:<br>0 Default v<br>1 brack/Calcon Property:<br>0 Default v<br>1 brack/Calcon Property:<br>1 brack/Calcon Property:<br>1 brack/Calc | 는 Contarnent (한 Dagners) 단말 Shuture<br>Contarnent · · · · · · ·<br>다 가 · · · · · · · · · · · · · · · · · · |
|                                    | 5 Senet Reprint Constraint Constraint Constr                                                                                                    |                                                                                                    |
|                                    | Seve Map 6. Import Cancel Help                                                                                                    |                                                                                                    |

#### **Saving properties Import Maps**

After the Blocks are imported, their all properties can be imported at once by creating a Map Group which consists of 3 Import Maps: *Engine Parts, Engine Value Properties, Engine Type Value Properties.* Follow the procedures below to save Import Maps.

The Engine Block is decomposed to Engine Type Part Property. Let's create an Import Map for the Part Property. In the top-left corner of the modeling tool, click the File > Import From > Excel/CSV File > Import Using New Map. In the Excel/CSV Import dialog specify the following options:

- 1. Select the Excel file which contains the spreadsheet with the structure. In this case, the Engine Excel file is selected.
- 2. Select Part Property as **Element Type** option value.
- 3. Select the Engine Block as the Target Scope option value.
- 4. Specify the Excel file sheet in which the table is prepared to import. In this case, the table is in the Sheet 2.
- 5. Create mapping between element property Name and excel table cell Name.
- 6. Click Save Map.
- 7. In the Save Import Map dialog, select a location wherein to save the Import Map. We highly recommend select the Excel/CSV Imports Package.

 Click the Create button. In the opened Specification window, type the Import Map name - in this case - Engine Part. Click OK > Close. The Engine Part Import Map is saved.

| Specify import options         The boal and so us to specify settings before reporting content from an Excel/CSV file to the model. Select the Excel or CSV file and specify element mapping options.         Select Excel/CSV file         Import Type:         Import Type:         Import Ty                                                                                                    | 🗶 Excel                        | CSV Import                                                                                                    |                |              |                               |        |            |
|----------------------------------------------------------------------------------------------------|--------------------------------|----------------------------------------------------------------------------------------------------|----------------|--------------|-------------------------------|--------|------------|
| Seect Size (CSV file<br>From mide<br>Server Nuer/Peter/DestropEngines.xiss<br>Seect:<br>Server Nuer/DestropEngines.xiss<br>Seect:<br>Second Size (Size Calls)<br>Second for Elements In:<br>Second for Elements In:<br>Second For Elements In:<br>Second For Elements In:                                                                                                    | Specify<br>This too<br>options | mport options<br>allows you to specify settings before importing content from an Excel/CSV file to the model. Select the Excel c                                                                                                    | or CSV file ar | nd speci     | ify element mappin            |        | X          |
| Mapping Options       Imment         Imment Type:       Imment         Streetstype:       Imment         Properties to Map:       Imment         Streetstype:       Imment         Properties to Map:       Imment         Streetstype:       Imment         Properties to Map:       Imment         Streetstype:       Imment         Streetstype:       Imment Network         Streetstype:       Imment                                                                                                    | Select                         | ixcel/CSV file<br>n file system<br>n model<br>SI Eler                                                                                                    |                |              |                               |        |            |
| Mapping Options  Import Type:    Person Color Person Color Perso                                                                                                    | 1. file://                     | :/Users/User/Desktop/Engines.xlsx                                                                                                    |                |              |                               |        | <b>i</b> 🖉 |
| Sterestypes:<br>Properties to Map:<br>Properties to Map:<br>Protection:<br>Target Scope:<br>Protection:<br>Protection:<br>P | Mappir<br>Impor<br>Eleme       | Coptions Type: 2. □ PartProperty [Property] ↓ First Cell:                                                                                                    | 4.             | Sheet2<br>B1 | 2                             |        | ~          |
| Properties to Map:<br>Traget Scope:<br>Search for Elements In:  Traget Scope Only  Traget Scope Rear Vice The Model  First row contains headings Search for References In:  Trage Traget Scope Only  Traget Scope Rear Vice The Model  Search for a create the Import Map. Traget Scope Scope                                                                                                    | Stereo                         | types: CSV Delimiter:                                                                                                    |                | r            |                               |        | $\sim$     |
| Save for Elements III: Target Scope Only     Search for Elements III: Target Scope Only     Entre Model     Search for Elements III:     Target Scope Conly     Entre Model     Search for Elements III:     Target Scope Only     Entre Model     Search for Elements III:     The     Save Import Map     The     Save Import Map     Save Import Map     Save Import Map     The     Save Import Map     Save Import Map     Save Im                                                                                                    | Prope                          | ties to Map: Type Identification Property:                                                                                                    | 0              | Defaul       | lt                            |        | ~          |
| Search for References In:                                                                                                    | Seard                          | for Elements In: <ul> <li></li></ul>                                                                                                    | IS             |              |                               |        |            |
| Element Properties       Draw columns from right or left to map       Excel (SS) Columns         Type       Import       Import       Import         Save Map       Import       Cancel             Save Map       Import       Cancel           Save Map     Import       Cancel           Save Map     Import               Save Map     Import                   Save Map     Import                   Save Map     Import </td <td>Searc</td> <td>for References In:   Target Scope Only  Entire Model</td> <td></td> <td></td> <td></td> <td></td> <td></td>                                                                                                    | Searc                          | for References In:   Target Scope Only  Entire Model                                                                                                    |                |              |                               |        |            |
| B       Import       Cancel         Save Map       Import       Cancel         V Save Import Map       Import       Cancel         V Save Import Map       Import       Cancel         V Save Import Map       Import       Cancel         V Save Import Map       Import       Cancel         V Save Import Map       Import       Cancel         V Save Import Map       Import Map       Import       Cancel         V Save Import Map       Import Map                                                                                                    | 5. Eleme                       | t Properties Drag columns from right or left to map                                                                                                    |                |              | xcel/CSV Columns<br>lame (B1) |        |            |
| Save Map       Import       Cancel            • Save Import Map           • Cancel           • Cancel             • Save Import Map           • Cancel           • Cancel             • Save Import Map           • Cancel           • Cancel             • Save Import Map           • Cancel           • Cancel             • Save Import Map           • Cancel           • Cancel             • Cancel           • Cancel           • Cancel             • Cancel           • Cancel           • Cancel             • Cancel           • Cancel           • Cancel             • Cancel           • Cancel           • Cancel             • Cancel           • Cancel           • Cancel             • Cancel           • Cancel           • Cancel             • Cancel           • Cancel           • Cancel             • Cancel           • Cancel           • Cancel             • Cancel           • Cancel                                                                                                    | 6.                             |                                                                                                    |                | Ref          |                               |        |            |
| Save Import Map       X         Sect. search for, or create the Import Map. To find the Import Map, to get a mare in the "Search by Name" box. You can also use wildcards (7). Click the magnifier icon to select searching for Import Map by qualified names, or use and case.         Image: The search by Name To Search by Name To Search                                                                                                    | Save M                         | p                                                                                                    |                |              | Import                        | Cancel | Help       |
| Save Import Map         Use the List or Tree view to search for the Import Map, To find the Import Map, type a name in the "Search by Name" box. You can also use wildcards (2). Click the magnifier icon to select searching for Import Map by qualified names, or use and case.         Image: Click Control Click Control Click Click Cl                                                                                                    |                                |                                                                                                    |                |              |                               |        |            |
| Select, search for, or create the Import Map.         We have the List or Tree view to search for the Import Map. To find the Import Map.         the magnifier icon to select searching for Import Map by qualified names, or use conclusions in the Search by Mame" box. You can also use wildcards (2, 2). Clot the magnifier icon to select searching for Import Map by qualified names, or use conclusions.         Image: Conclusion of the Import Map by qualified names, or use conclusions.         Image: Conclusion of the Import Map by qualified names, or use conclusions.         Image: Conclusion of the Import Map.         Image: Conclusion of the Import Map.         Image: Conclusion of the Import Map.         Image: Conclusion of the Import Map.         Image: Conclusion of the Import Map.         Image: Conclusion of the Import Map.         Image: Conclusion of the Import Map.         Image: Conclusion of the Import Map.         Image: Conclusion of the Import Map.         Image: Conclusion of the Import Map.         Image: Conclusion of the Import.         Image: Conclusion to the Import.         Image: Conclusion to the Import.         Image: Conclusion to the Import.         Image: Conclusion to the Import.         Image: Conclusion to the Import.         Image: Conclusion to the Import.         Image: Conclusion to the Import.         Image: Conclusion the Import. <t< td=""><td></td><td>Save Import Map ×</td><td></td><td></td><td></td><td></td><td></td></t<>                                                                                                    |                                | Save Import Map ×                                                                                                    |                |              |                               |        |            |
| Create       State         Create       State         Create       State         Create       State                                                                                                    |                                | Select, search for, or create the Import Map<br>Use the List or Tree view to search for the Import Map. To find the Import Map,<br>type a name in the "Search by Name" box. You can also use wildcards (?). Click<br>the magnifier icon to select searching for Import Map by qualified names, or use<br>camel case.                                                                                                    |                |              |                               |        |            |
| Excel/CSV imports         Figure Part         Figure Part         Excel/CSV imports         Excel/CSV imports         Excel/CSV imports         Excel/CSV imports         Excel/CSV imports         Excel/CSV imports         Excel/CSV imports         Excel/CSV imports         Excel/CSV imports         Excel/CSV imports         Excel/CSV imports         Excel/CSV imports         Excel/CSV imports         Excel/CSV imports         Excel/CsV imports         Excel/CsV imports         Excel/CsV imports         Excel/CsV imports         Excel/CsV imports         Excel/CsV imports         Excel/CsV imports         Excel/CsV imports         Excel/CsV imports         Excel/CsV imports         Excel/CsV imports         Excel/Csv imports         Excel/Csv imports         Excel/Csv imports         Excel/Csv imports         Excel/Csv imports         Excel/Csv imports         Excel/Csv imports         Excel/Csv imports         Excel/Csv imports         Excel/Csv imports         Excel/Csv imports <td< td=""><td></td><td></td><td></td><td></td><td></td><td></td><td></td></td<>                                                                                                    |                                |                                                                                                    |                |              |                               |        |            |
|                                                                                                    |                                | R       B         Image: Second Second Se |                |              |                               |        |            |
|                                                                                                    |                                | Apply Filter (Ctrl+Space) 7 Creation Mode 8.                                                                                                    |                |              |                               |        |            |
| OK Cancel Help                                                                                                    |                                | OK Cancel Help                                                                                                    |                |              |                               |        |            |

The Engine Block contains serialNum and year Value Properties. To save this Import Map, in the already opened Excel/CSV Import dialog specify options:

- 1. Select the Excel file which contains the spreadsheet with value properties. In this case, the Engine Excel file is selected.
- 2. Select Value Property as **Element Type** option value.
- 3. Select Name and Type properties as **Properties to Map** option value.
- 4. Select the Engine Block as the Target Scope option value.
- 5. Specify the Excel file sheet in which the table is prepared to import. In this case, the table is in the Sheet 3.
- 6. Create mapping between element property Name, Type and excel table cell Name, Type.
- 7. Select to search for references in entire model, to set types for Value Properties.
- 8. Click Save Map.
- 9. In the Save Import Map dialog, select a location wherein to save the Import Map. We highly recommend select the Excel/CSV Imports Package.
- 10. Click the Create button. In the opened Specification window, type the Import Map name in this case Engine Value Properties. Click OK > Close

The Engine Value Properties Import Map is saved.

Also, the Engine Type Block contains make, model, hp, and fuel Value Properties. To save this Import Map, in the already opened Excel/CSV Import dialog specify options:

- 1. Select the Excel file which contains the spreadsheet with value properties. In this case, the Engine Excel file is selected.
- 2. Select Value Property as **Element Type** option value.
- 3. Select Name and Type properties as Properties to Map option value.
- 4. Select the Engine Type Block as the Target Scope option value.
- 5. Specify the Excel file sheet in which the table is prepared to import. In this case, the table is in the Sheet 4.
- 6. Create mapping between element property Name and excel table cell Name.
- 7. Select to search for references in entire model, to set types for Value Properties.
- 8. Click Save Map.

- In the Save Import Map dialog, select a location wherein to save the Import Map. We highly recommend select the Excel/CSV Imports Package.
   Click the Create button. In the opened Specification window, type the Import Map name in this case Engine Type Value Properties. Click OK >
  - Close. The Engine Type Value Properties Import Map is saved.

#### **Creating Map Group**

After, the properties Import Maps are prepared, let's create the *Engine Properties Import* Map Group and add the following Import Maps: *Engine Parts, Engine Value Properties, Engine Type Value Properties.* For this, in the top-left corner of the modeling tool, click the **File > Import From > Excel/CSV File >** Manage Map Groups. In the Manage Map Groups dialog, do the following:

- 1. In the Tree tab, select the Excel/CSV imports Package as the owner for the new Map Group.
- 2. Click the Create button.
- 3. In the Specification window, type the name Engine Properties Import for the new Map Group and click Close. The newly created Map Group is selected as the Select Map Group for Editing option value.
- 4. Press Ctrl and in the Tree tab, select the Engine Parts, Engine Value Properties, Engine Type Value Properties Import Maps.
- 5. Click to add them to the Engine Properties Import Import Map.
- 6. Click OK.

| 🗶 Manage Map Groups                                                                                                    | ×                                    |  |  |  |  |  |  |  |
|----------------------------------------------------------------------------------------------------|--------------------------------------|--|--|--|--|--|--|--|
| Add, delete or change the order of the Map Group<br>Search for Import Maps and add them to your Map Group by clicking the "+" button. Select the Map Group and change<br>the order of the Import Maps by selecting them and clicking "Up" or Down" buttons. |                                      |  |  |  |  |  |  |  |
| 3                                                                                                    | Import Maps: 2                       |  |  |  |  |  |  |  |
| Select Map Group for Editing: 👔 Engine Properties Import                                                                                                    | Finding Part [Excel/CSV imports]     |  |  |  |  |  |  |  |
| QrSearch by Name                                                                                                    | Engine Value Properties [Excel/CSV i |  |  |  |  |  |  |  |
| 哈 Tree 能 List                                                                                                    | Engine Type Value Properties [Excel  |  |  |  |  |  |  |  |
| 5.                                                                                                    |                                      |  |  |  |  |  |  |  |
|                                                                                                    |                                      |  |  |  |  |  |  |  |
|                                                                                                    |                                      |  |  |  |  |  |  |  |
| 4 - Engine Part                                                                                                    |                                      |  |  |  |  |  |  |  |
| Engine Type Value Properties                                                                                                    |                                      |  |  |  |  |  |  |  |
| Engine Value Properties                                                                                                    |                                      |  |  |  |  |  |  |  |
|                                                                                                    |                                      |  |  |  |  |  |  |  |
| EC80000-6 Electromagnetism                                                                                                    |                                      |  |  |  |  |  |  |  |
| EC60000-13 Information Science and Technology                                                                                                    |                                      |  |  |  |  |  |  |  |
|                                                                                                    | < >>                                 |  |  |  |  |  |  |  |
| 2. Create Delete                                                                                                    | Up Down                              |  |  |  |  |  |  |  |
|                                                                                                    | 6.                                   |  |  |  |  |  |  |  |
|                                                                                                    | OK Cancel                            |  |  |  |  |  |  |  |

### **Importing Map Group**

Finally, import an *Engine Properties Import* Map Group. For this, in the top-left corner of the modeling tool, click the **File** > **Import From** > **Excel/CSV File** > **Import Using Existing Map Group.** In the **Select Map Group** dialog, select the *Engine Properties Import* Map Group and click **OK**. All properties are created for the *Engine* and *Engine Type* Blocks at once.

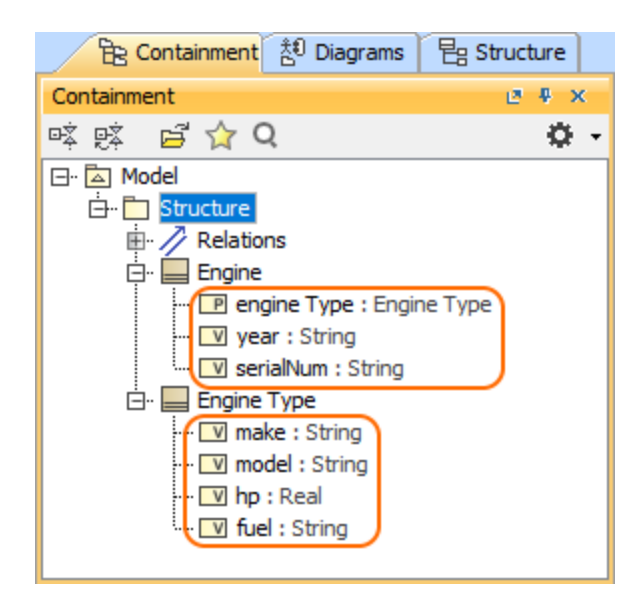